# exos

#### ACCESS YOUR TASKS IN WORKDAY

Your Workday Homepage will display your tasks in the middle of the screen.

1. Click the Update Contact Information Task. If you do not see the task, click Go to My Tasks.

| Q Search                                  | ↓ <sup>8</sup> <mark>€</mark>                                                |
|-------------------------------------------|------------------------------------------------------------------------------|
|                                           |                                                                              |
| Good Afternoon, On Behalf of:             | It's Wednesday, June 14, 2023                                                |
| Awaiting Your Action                      | ··· Quick Tasks                                                              |
| Update Contact Information:<br>My Tasks - | My Payslips<br>Request Time Off<br>Create Expense Report<br>BB View All Apps |

**Note:** Clicking Go To My Tasks will take you to your inbox. You can scroll through your inbox to find the Update Contact Information Task.

### exos

### 2. Click Change My Contact Information

| ≡ ме       |                             | Q Search                                                                                                    | _ <mark>2</mark> |
|------------|-----------------------------|----------------------------------------------------------------------------------------------------|------------------|
| →I         | All Items 2 items           | 11 minute(s) ago - Due 06/28/2023                                                                                                    |                  |
|            | Advanced Search             | Overall Process     Update Contact Information:       Overall Status     In Progress                                                                                                    |                  |
| Ŀ          | Update Contact Information: | Due Date                                                                                                    |                  |
| \$         |                             | To Do Description Update Contact Information                                                                                                    |                  |
| $\bigcirc$ |                             | Instructional Text We're reaching out to you as a member of the Exos team for which we do not currently have a personal email address on file. While Exos will always send communications to your team Exos email (if one was assigned to you), your personal email plays a crucial role in a number of additional processes including (but not limited to): |                  |
| E.         |                             | <ul> <li>Emergency communications</li> <li>Discount / Perk eligibility (for team members without a Team Exos email)</li> <li>Communication of key details after separating from Exos</li> <li>And more!</li> </ul>                                                                                                    |                  |
| 2.         |                             | With this in mind please update your contact details in Workday to include your personal email address. To assist we're including the job aid which pro-<br>vides step by step instructions on how to update your email.                                                                                                    |                  |
|            |                             | Change My Contact Information                                                                                                    |                  |

## exos

- Ensure you are on <u>Home Contact Information</u>. Within each section click the **Edit** icon to change existing information or click **Add** to add new information. You can also click within a field to edit.
- 4. If your primary home email address is a @teamexos email, please change it to your primary home email address. If your primary home email address is blank, please enter your primary home email address.

\*An additional email address can be added if you have two home email addresses. If you do not have an additional personal email, click the icon.

\*DO NOT put your @teamexos address in the home primary email or home secondary email. Your @teamexos email should only be under your work contact information. DO NOT update your work contact information (this is managed by People Operations).

5. Once completed, click **Submit**.

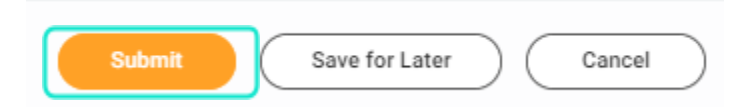

| Home Contact Information                                  |   |
|-----------------------------------------------------------|---|
| Primary Address                                           |   |
| Address                                                   | Ø |
| Usage<br>Billing<br>Mailing<br>Shipping<br>Work From Home |   |
| Visibility<br>Private                                     |   |
| Additional Address                                        |   |
| Primary Phone                                             |   |
| Phone                                                     | × |
| Additional Phone                                          |   |
| Add                                                       |   |
| Primary Email                                             |   |
| Address *                                                 | P |
| Additional Email                                          |   |
| Address *                                                 | × |
| Add                                                       |   |

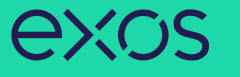

### 6. You will get taken back to your inbox. Click **Submit** towards the bottom of the page.

| ≡ м       | ENU             | Ŵ                                             |         | Q s                                             | earch                                                                                                    | ¢ <sup>2</sup> 🚽                                                                                                    | 2 |
|-----------|-----------------|-----------------------------------------------|---------|-------------------------------------------------|----------------------------------------------------------------------------------------------------|----------------------------------------------------------------------------------------------------|---|
| →<br>[!!! | All<br>Q<br>the | Items<br>Search: All Items<br>Advanced Search | 2 items | For View De Overall F                           | ave submitted tails Progress                                                                                                    | ×                                                                                                    |   |
| Ċ,        | Upda            | te Contact Information:                       | *       | Due Date                                        |                                                                                                    |                                                                                                    |   |
| \$<br>0   |                 |                                               |         | Task<br>To Do Description<br>Instructional Text | Update Contact Information<br>We're reaching out to you as a member of the Exos team for which we o<br>communications to your team Exos email (if one was assigned to you),<br>ing (but not limited to):<br>• Emergency communications<br>• Discount / Perk eligibility (for team members without a Team Exo | do not currently have a personal email address on file. While Exos will always send<br>your personal email plays a crucial role in a number of additional processes includ-<br>os email) |   |
| []¢<br>₽, |                 |                                               |         | Change My Con                                   | Communication of key details after separating from Exos     And more! With this in mind please update your contact details in Workday to incluvides step by step instructions on how to update your email.                                                                                                   | ide your personal email address. To assist we're including the j <u>ob aid</u> which pro-                                                                                                |   |
|           |                 |                                               | 4       | Submit                                          | Save for Later Cancel                                                                                                    |                                                                                                    |   |